## RAKUなび 登録手順

- 1 はじめてご利用される方は、「新規登録」 🔿 1
- ② すでにご登録済みのお客様は、E-Mail アドレス、パスワードをご入力ください。 ➡ ②

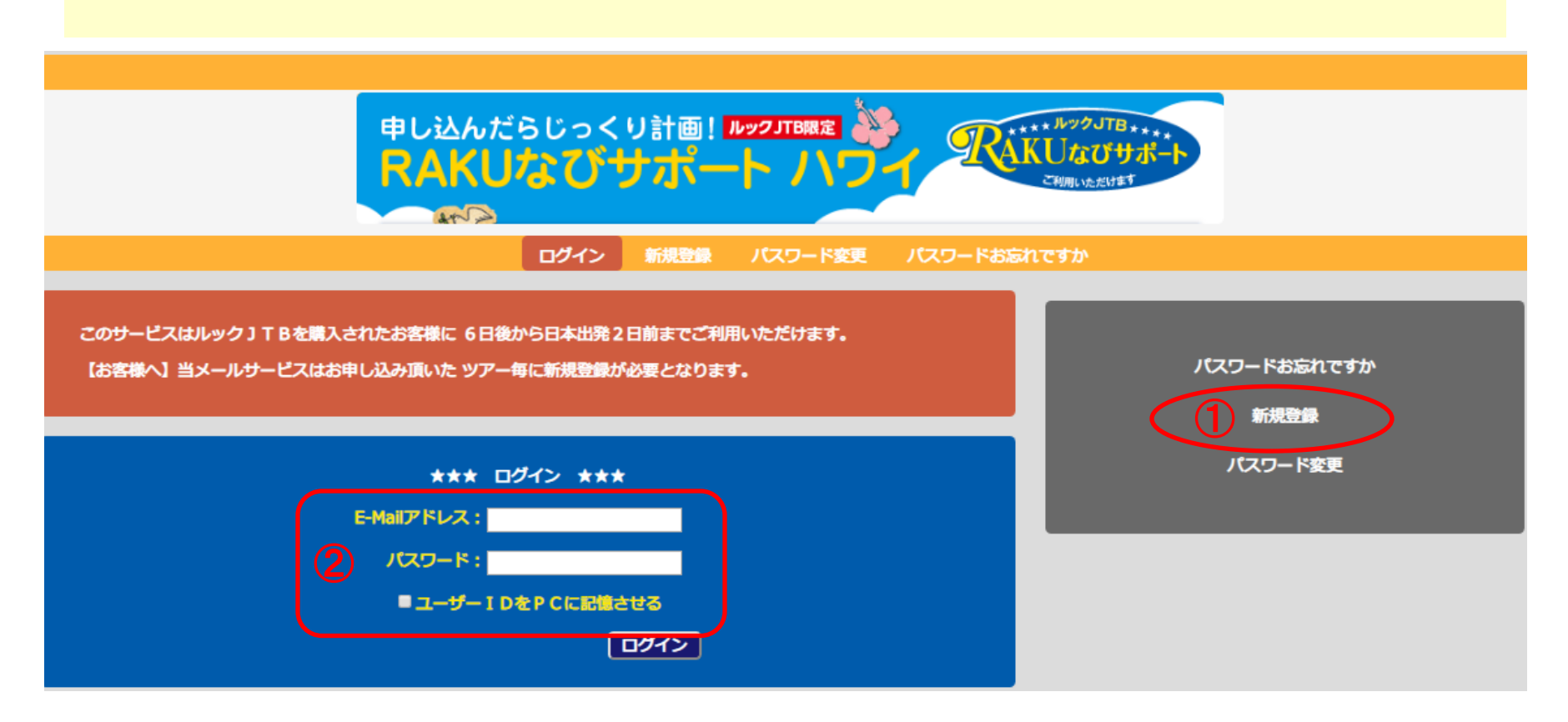

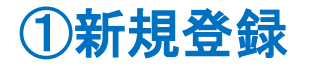

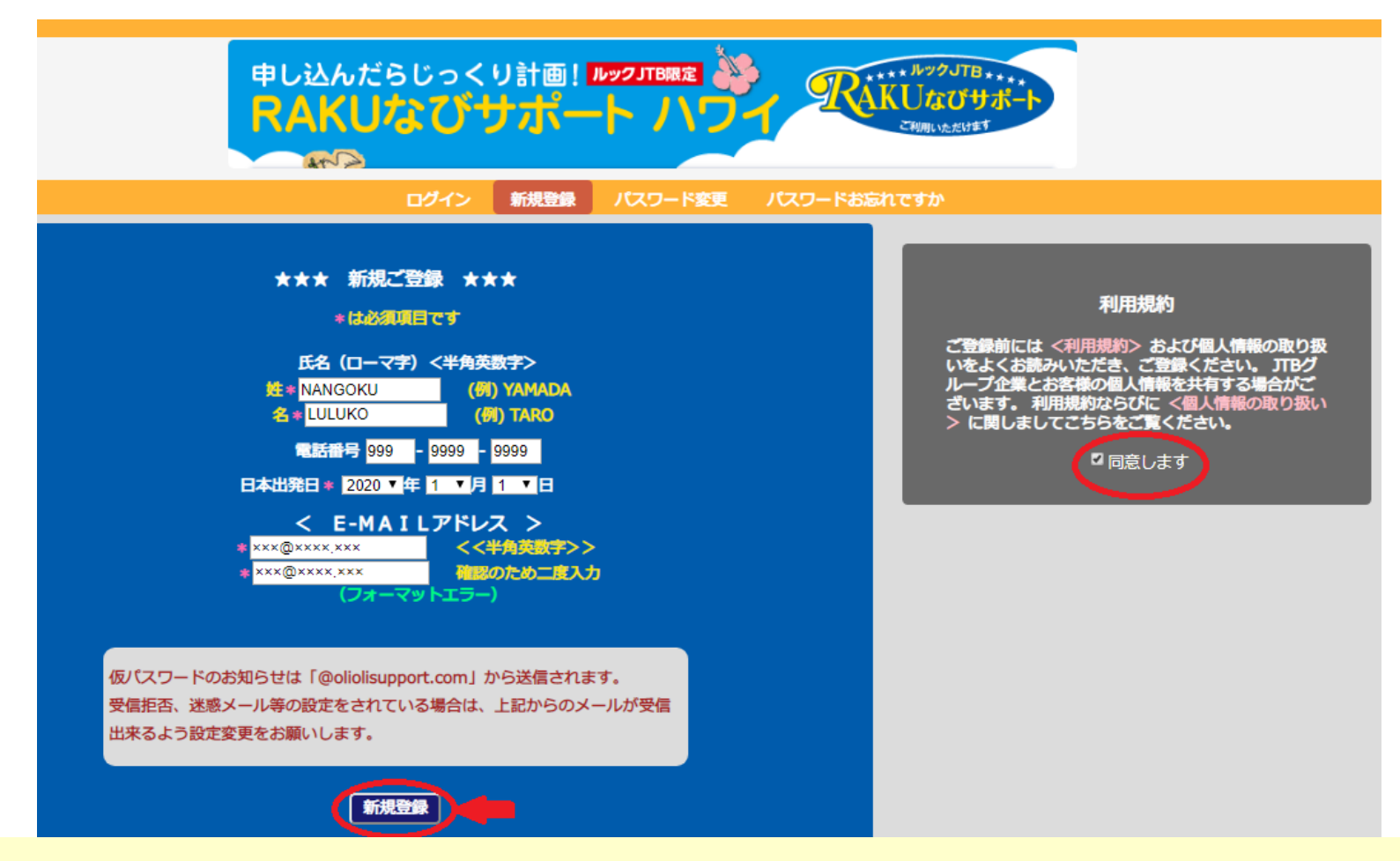

\*必須項目を入力します。利用規約を確認の上、同意しますにチェック図をして、 新規登録をします

入力したE-MAILアドレスに、仮パスワードを受信します。 ※仮パスワードのお知らせは「@oliolisupport.com」から送信されます。 受信拒否、迷惑メールなどの設定をされている場合は、受信可能となるよう設定を変更ください。 ・仮パスワードお知らせメール内のリンクより、パスワード変更画面へ行き、パスワードを変更ください。 同行者の方はお客様が登録された上記E-MAILアドレスと変更されたパスワードを共有し、ログインすることでご利用いただけます。 ※2020年4月9日より電話受付時間は10:00~15:00(年中無休)となります。

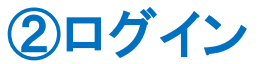

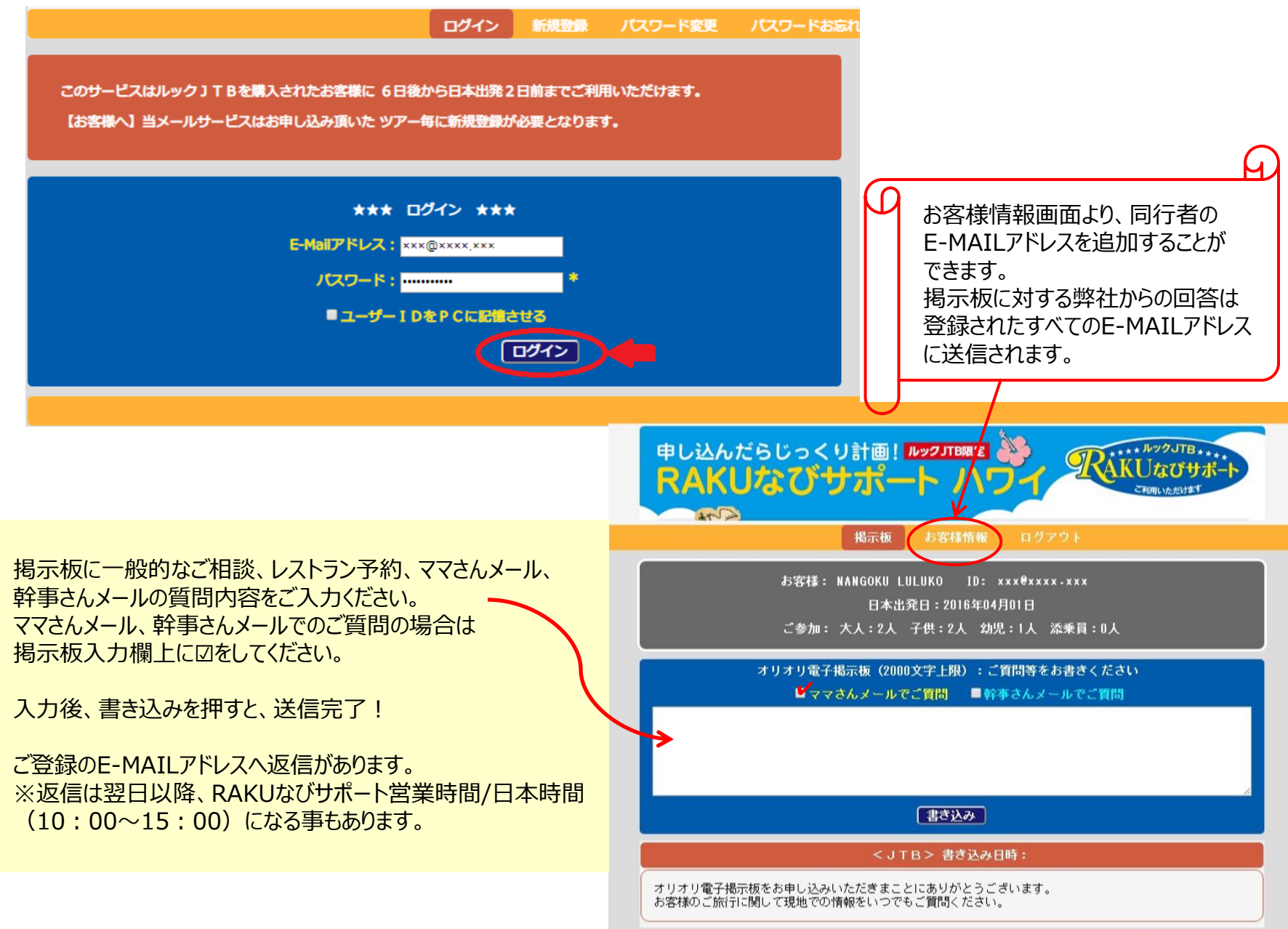

Copyright © 2014 jtbi.c